دوره اکسل مقدماتی

فرشید میدانی | f.meidani@farsaran.com

فرساران، تجربه 11 سال آموزش تخصصي اكسل

1

www.farsaran.com

# درس 1- آشنایی اولیه با اکسل

 محیط اکسل را دقیق تر بشناسیم کار با فایل ها • نسخه های اکسل

## درس 1: محیط اکسل را دقیق تر بشناسیم

- Title Bar: نام فایل را می نویسد.
- کار با File: هنگامی که بر روی File کلیک می کنید وارد محیط Backstage می شوید و کل صفحه را می پوشاند.
  - حذف منوها و اضافه شدن Ribbon
- Tab از Tab های مختلفی تشکیل شده است و با D-Click بروی یک Tab باعث AutoHide شدن Ribbon می شویم.
  - اگر اندازه صفحه نمایش کوچک باشد، دکمههای Ribbon با یکدیگر گروه می شوند.
    - کار با QAT
    - Status Bar •
    - مشاهده ... , Sum, Average به صورت موقت در محاسبات موقت
      - Zoom •
      - برای اینکار میتوانید از (CTRL + Scroll(Mouse استفاده کنید.

## درس 1: کار با فایل ها

- ساخت یک فایل :
- به فایلهای اکسل Workbook می گویند و به شیت ها Worksheets هم گفته می شود.
  - گزینه Blank Workbook را انتخاب کنید.
    - باز کردن فایل : CTRL+O
- گزینه Resent آخرین فایلهایی را که با آنها کار کرده اید را به شما نمایش می دهید تا سریعتر آنها را باز کنید.

#### • ذخیرہ کردن: CTRL+S

- توصیه میشود که همواره با CTRL+S فایل خود را ذخیره کنید.
- توصیه می شود از فایل خود Versionهای مختلفی تهیه کنید: .... 2\_Sales2016\_1 , Sales2016
  - بستن فایل: CTRL+W

#### درس 1: نسخههای اکسل

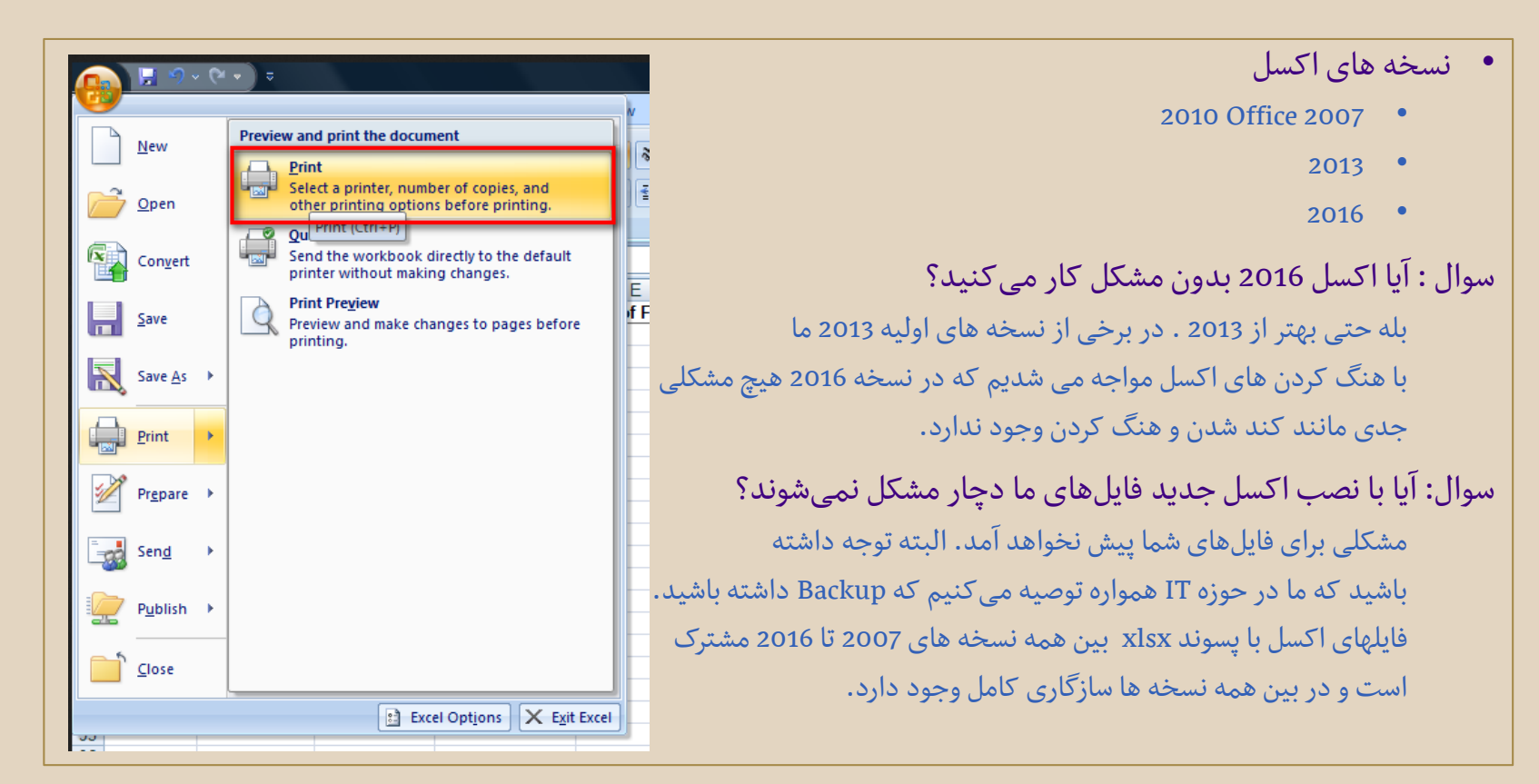

## درس 2 - تایپ و ویرایش در اکسل

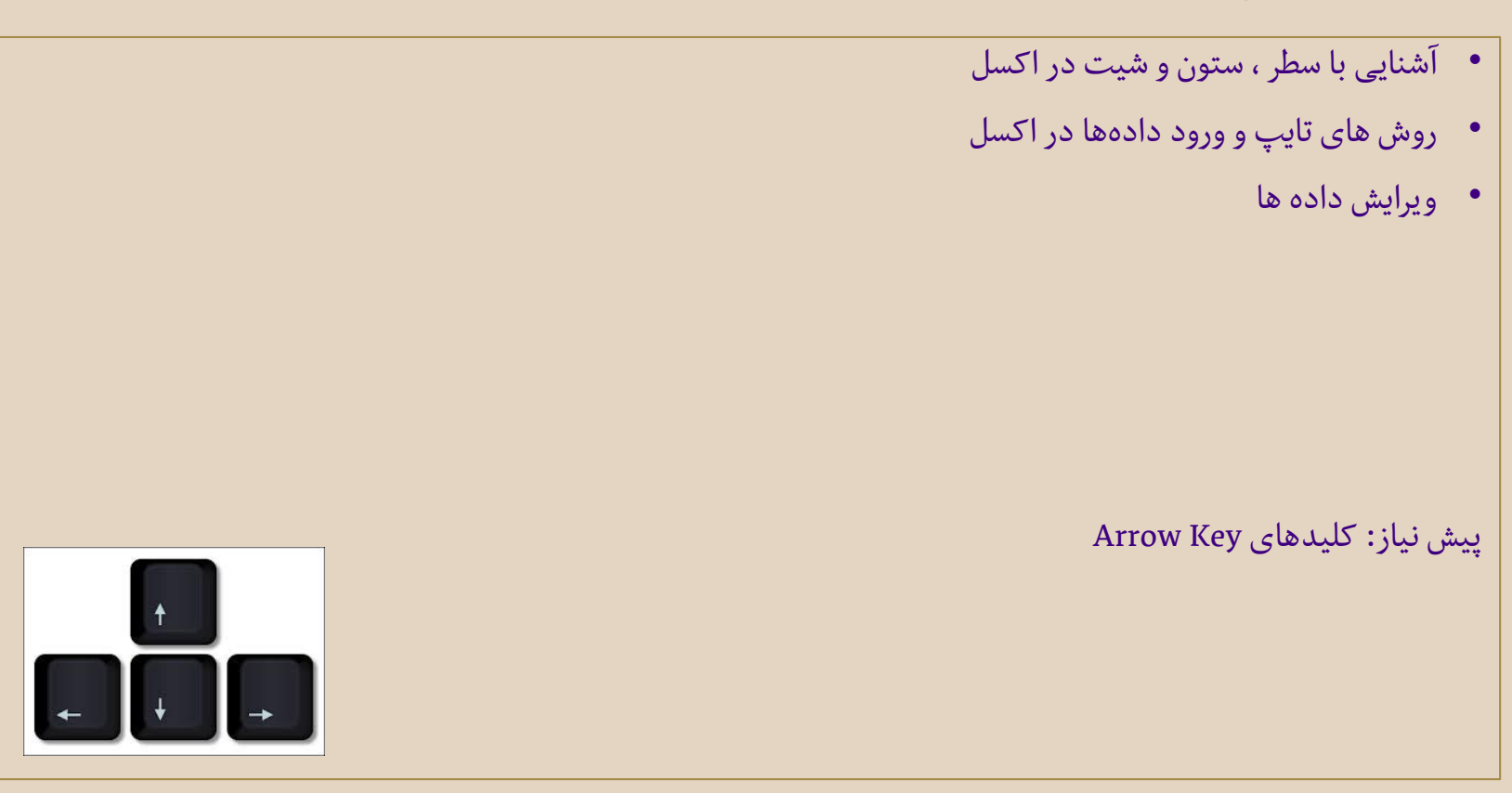

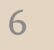

## آشنایی با سطر ، ستون و شیت در اکسل

- مقدمه: آشنایی با سلول / سطر / ستون / شیت
- کلید CTRL+Home برای رفتن به سلول A1
- فرمان های شیت ها: اضافه، حذف، تغییر نام ، کپی کردن
  توجه : حذف شیت Undo ندارد.
  - کار با سطر و ستون
  - اضافه ، حذف، Hide ، تغییر اندازه
  - سوال: دلیل علامت #### در یک سلول چیست؟
    - جهت فارسی شیت یا Right to Left
- توجه اگر فارسی نصب نباشد ، شما این گزینه را نمی بینید.

## روش های تایپ و ورود دادهها در اکسل

- انواع دادهها در اکسل: متن و یا عدد هستند که عدد شامل تاریخ میلادی و ساعت می شود.
  - نکاتی در مورد وارد کردن تاریخ شمسی در اکسل.
- برای ویرایش یک سلول می توانید کلید F2 را بزنید و همچنین میتوانید از Formula Bar هم اینکار را انجام دهید.
  - روشهای سریع تایپ
  - استفاده از CTRL+D
  - استفادہ از ALT + DownArrowKey
    - استفادہ از Fill Handle
  - میتوانیم از Smart Tag برای تعیین حالت Fill Handle استفاده کنیم.

## ويرايش دادهها

#### • ويرايش

برای ویرایش و یا کپی کردن دادهها ابتدا باید آنها را انتخاب (Select) کنیم و ما روشهای مختلفی در اکسل برای Select داریم.

#### • روش های Select

- کلید CTRL+A برای Select منطقه CTRL+A
  - کلید SHIFT برای انتخاب پیوسته
  - کلید CTRL برای انتخاب ناپیوسته
  - آشنایی با فرمانهای گروه Font/Alignment
- معرفی Format Painter: با D-Click بر روی آن به صورت دائمی درمی آید.
  - Copy/Paste در اکسل

هرگاه در اکسل سلولها را کپی کنیم ، پیش فرض بر آن است که تمامی خصوصیات آن سلول Paste شود و اگر بخواهیم که اینگونه نباشد و فقط موارد خاصی Paste شوند، باید از گزینه Paste Special استفاده کنیم.

استفاده از Paste Special به چندین روش مقدور است و تفاوتی در عملکرد ندارند.

• به Mini Toolbar هم توجه کنید.

### درس Format Cells - 3

- معنای دقیق Format Cells چیست
  - معرفی ابزارهای Format Cells
- در مورد Format Cells برای اعداد بیشتر بدانیم

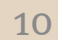

#### معنای دقیق Format Cell چیست؟

- واژه Format در نرم افزار اکسل یعنی رنگ و لعاب/ ظاهر / قیافه / آرایش
- Format Cells تاثیری در مقدار سلول نمی تواند بگذارد و یا نمی تواند باعث شود نتیجه یک فرمول خطا شود زیرا فقط مربوط به ظاهر سلول است.
  - با Copy-Paste تنظيمات Format Cellsها کپی خواهند شد.
    - نگاهی اجمالی به پنجره Format Cells
    - کلید ۲+CTRL برای باز کردن Format Cells

### در مورد Format Cells برای اعداد بیشتر بدانیم

- مهمترین Format Cells در اکسل تنظیم نمایش اعداد است.
- هر سلول در حالت عادی دارای General ، Format Cells برای اعداد است و من کلمه General را هوشمند ترجمه می کنیم زیرا بستگی دارد چه چیزی در آن سلول تایپ شود.
  - توجه داشته باشید که تنظیمات Control Panel → Region در Format Cells اعداد تاثیر گذار است.
    - برای تاریخ شمسی پیشنهاد می شود که از ##"/"##"/"## استفاده کنید.

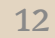

## درس 3- Sort & Filter

- معرفی روش های Sort , Filter
- آیا باید یک لیست را قبل از Sort / Filter انتخاب کنیم و یا نه؟

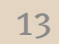

#### Sort

- لیست را انتخاب کنیم یا نه . نکته بسیار مهم!!
- موضوع اصلی در Sort کردن آن است که اگر یک سلول جابه جا گردید، آیا سلولهای کناری آن نیز باید جابه جا شوند یا نه و در اکثر موارد (شاید همه موارد) ما مایلیم که کل سلولهای کناری نیز جابه جا شوند.
  - اشتباهات متداولی مانند انتخاب یک ستون / انتخاب سطر اول را انجام ندهید.
  - توصيه مى شود كه عناوين و .. حداقل يك سطر با ليست اصلى فاصله داشته باشند.
    - مرتب کردن یک لیست بر اساس حروف الفبا و یا اعداد
      - مرتب کردن بر اساس چند ستون
    - چگونه می توان یک لیست را به شکلی دلخواه (نه الفبایی) مرتب کرد؟
      - مدرک تحصیلی / استان های مهم
      - معنی پیام Sort Warning چیست و چرا باید مراقب آن باشید.

#### Filter

- انتخاب کردن و یا نکردن لیست از همان قوائدی که در Sort اشاره شد، پیروی می کند.
  - انواع فيلتر :
  - عدد
  - حروف
  - تاريخ ميلادى
  - رنگ سلول / رنگ فونت
  - معرفی گزینه های موجود در فیلتر:
- توجه داشته باشید که گزینه های مربوط به Text ها و اعداد کاملا متفاوت هستند و اگر عددی در حالت Text وارد شده باشد،
  یک عدد نیست و از قوائد Filter کردن عددها پیروی نمی کند.
  - نکته ها
  - با R-Click هم می توانید فیلتر کنید.
  - برای فعال/غیر فعال کردن Filter از کلید CTRL+SHIFT+L استفاده کنید.
  - اگر بر روی دو یا چند ستون شرطی هایی را بگذارید، آن شرطها با یکدیگر AND می شوند.
  - برای آشنایی با Advanced Filter می توانید به بخش مقالات سایت فرساران مراجعه کنید.

# 05- آشنایی با فرمول نویسی در اکسل

- اصول مقدماتی و کلی فرمول نویسی
- آشنایی با مفهوم کلی تابع در اکسل
  - معرفی چند توابع

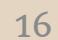

## اصول مقدماتی و کلی فرمول نویسی

- تمام فرمول ها با = شروع می شوند و هر آنچه بعد از = بنویسیم به عنوان فرمول تفسیر درنظر گرفته و تفسیر می شود.
  - آشنایی با عملگرها (Operators)
  - علامت & برای چسباندن دو متن یا اصطلاحا Concatenate کردن بکار می رود.
  - هر گاه در فرمولی بخواهیم متنی را بنویسیم باید آن متن در داخل علامت " " قرار گیرد.
    - آدرس پارامتری : استفاده از آدرس یک سلول در فرمول
    - آدرس 3 بعدی: استفاده و ارجاع به یک سلول در یک شیت
    - فرمول های Logic : فرمولهایی که نتیجه آنها True/False می شود
      - تقدیم عملیات ها در اکسل

تابع چیست؟

- از ما ورودی هایی را می گیرد و بر روی آنها فرآیندی /محاسبه ای را انجام می دهد و سرانجام نتیجه آن محاسبه را به ما نشان می دهد.
  - ورودی ها در داخل پرانتز گذاشته می شوند.
  - ورودی ها با علامت کاما از یکدیگر جدا می شوند.
  - نکته : اگر شما در Control Panel 🗲 Region زبان را فارسی کرده باشید، به جای علامت , باید از ; استفاده کنید

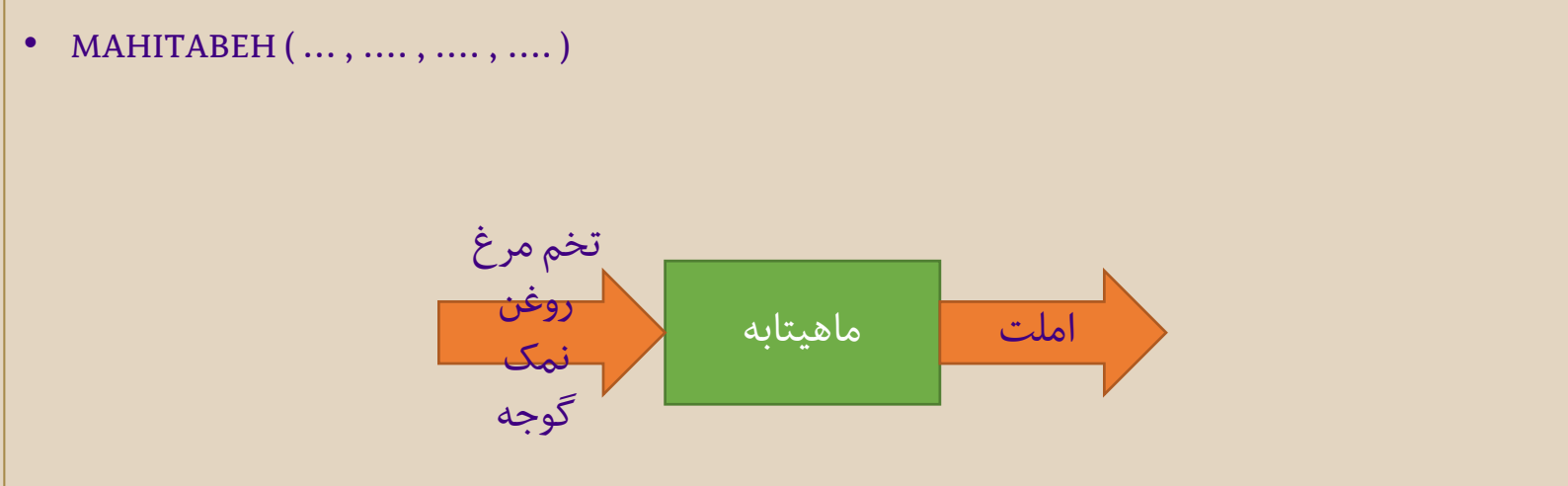

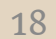

# معرفی چند تابع سادہ

- UPPER / LOWER / PROPER
  - LEN •
  - LEFT/RIGHT
    - MID •
  - TODAY/NOW
    - MOD •
  - ISNUMBER/ISBLANK
    - PMT •

## معرفی تابع SUM

- این تابع می توانید مجموعه ای از سلولها را به عنوان یک ورودی بگیرد.
  - آدرس مجموعه ای از سلول ها
    - A1:C10
      - A:B •
    - 10:22 •
  - توابع زیر رفتاری دقیقا مشابه SUM را دارند:
    - AVERAGE •
    - MAX, MIN
      - COUNT •
    - COUNTA
      - کلید = + ALT
    - استفاده از ابزار AutoSum

### o6- کار با Find و Replace

- نحوه استفاده از آنها
- کلید CTRL+H :Replace و کلید CTRL+F : Find است.
  - چرا Find عبارت مورد نظر ما را پیدا نمی کند؟
  - سه دلیل دارد و حتما شما باید این دلایل را بدانید.
    - الف) انتخاب اشتباه سلول ها
  - ب) هواى بارانى با هواى باراني كاملا متفاوت است.
- ج) برای Find فرمول و نتیجه آن فرمول دو چیز کاملا متفاوت هستند.
  - استفاده از Replace برای Data Cleansing
    - تبديل ي به ی
    - حذف فاصله های اضافی
    - حذف علامت / در تاریخ
    - حذف ٥ ها در یک لیست

# 07- آشنایی با Chart

- با اجزای یک Chart در اکسل آشنا شوید.
  - چگونگی ایجاد یک Chart
- آشنایی با برخی از تنظیمات مهم Chart ها

## با اجزای یک Chartدر اکسل آشنا شوید.

- مهم است که بدانید یک چارت از اجزای / قسمت ها / Element های مختلفی تشکیل شده است و هر Element آن
  دارای تنظیمات مربوط به خودش است.
  - Category Axis : همان محور افقی چارت است که نام کالاها/ماه ها و ... را در آن خواهیم دید.
    - Value Axis : محور عمودی چارت است که اعداد را در روی آن مشاهده می کنیم.
    - Legend : راهنمای نقشه می گویند که در آن Series های مختلف مشخص شده اند.
- Chart Area : تمامی المان های یک Chart بر روی Chart Area قرار دارند و برای حذف/جابه جا کردن یک Chart استفاده می شود.
- Series : به یک گروه از اعداد بر روی یک چارت که یک نام دارند، Series می گوییم. یک چارت می توانید چندین Series را نمایش دهد و معمولا Seriesهای مختلف دارای رنگ های متفاوتی هستند.

## چگونگی ایجاد یک Chart

- باید Category قبل از Series باشد، در غیر اینصورت چارت شما خالی خواهد بود.
  - از کلید ALT+F1 می توانید برای درج چارت استفاده کنید.
    - اگر لازم است دادههای Chart را Select کنید.
  - به Tabهای جدیدی که در Ribbon اضافه می شود دقت کنید.

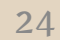

## آشنایی با برخی از تنظیمات مهم Chartها

- می توانیم یک المان از چارت را حذف کنیم و یا به چارت المانی را اضافه کنیم.
- توجه داشته باشید که جهت chart شما از آنچه در Options->Advanced->Display تنظیم کرده اید پیروی میکند.
  تنظیم محل قرار گرفتن محور عمودی Chart
  - اگر یک Chart را در PowerPoint/Word کپی کنید، به صورت Link شده paste خواهد شد.
    - تنظیم Max/Min مقدار در Value Axis
      - اضافه / حذف یک Series از چارت

### درس 08- تنظيمات Print در اکسل

- قبل از شروع باید بدانید که ما در 3 جای مختلف تنظیماتی داریم که مستقیما به Print مرتبط است:
  - Page Layout / Page Setup تنظيم (1
    - 2) تنظیمات دستور Print
  - 3) در تنظیمات دستگاه Printer که در Control Panel است.
    - آشنایی با انواع نماها / Layout در اکسل
      - تنظیمات Page Setup

## آشنایی با انواع نماها / Layout در اکسل

- شما در حالت عادی در نمای Normal هستید.
- نمای Page Layout برای تنظیمات Header/Footer مناسب است.
- نمای Page Break Preview برای تنظیم صفحه بندی به صورت دستی استفاده می شود.

#### تنظيمات Page Setup

| Ado | این تنظیمات از Page Layout انجام می شود. |
|-----|------------------------------------------|
|     |                                          |

- سایر تنظیمات در پنجره Page Setup است.
  - Scale to Fit مهمترین تنظیم Print
    - سوالات متداول:
- چگونه در 1 صفحه همه چیز Print شود؟
- چگونه می توانیم تنظیمات Print را با حالت اولیه برگرداند؟
  - چرا در Print همه چیز در وسط صفحه قرار نمی گیرد؟

| Insert    | Page Layout                        | Formulas                            | Data                | Review               | View     | Developer                                                      | Ado             | ود.                  |
|-----------|------------------------------------|-------------------------------------|---------------------|----------------------|----------|----------------------------------------------------------------|-----------------|----------------------|
| Margins ( | Drientation Size                   | Print Brea<br>Area • •<br>age Setup | J<br>ks Backgro     | ound Print<br>Titles | He<br>Sc | idth: Automati<br>eight: Automati<br>ale: 100%<br>Scale to Fit | C *<br>C *<br>* |                      |
|           | Page Setup                         |                                     |                     | ? ×                  |          |                                                                |                 |                      |
|           | Page  Margins  Heat    Print area: | t:<br>Comments:<br>Cell grrors as:  | (None)<br>displayed |                      |          | داند؟                                                          | ه برگر<br>گیرد؟ | یت اولیا<br>ار نمی آ |
|           |                                    | <u>P</u> rint Pri                   | OK                  | Options<br>Cancel    |          |                                                                |                 |                      |